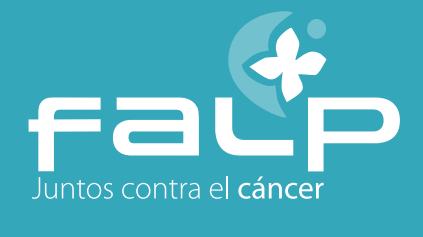

## 1.1. Compra Bono Fonasa para Telemedicina

Terminado el proceso de reserva de la hora de telemedicina se presentan dos opciones de pago si la previsión es Fonasa, **Compro Bono Fonasa o Pagar atención telemedicina.** 

| <u>_</u>                                               |                                                            |                             | calicenter@falp.org                                               | Contacto                             | i i |
|--------------------------------------------------------|------------------------------------------------------------|-----------------------------|-------------------------------------------------------------------|--------------------------------------|-----|
|                                                        | Fundación Arturo López Pérez<br>¿Cómo podemos ajudarte?    | Buscar                      | Mesa central<br>800 24 8000<br>Desde catalanes<br>+56 2 2712 8000 | 🕒 SOLICITA TU HOBA                   |     |
| INFORMACIÓN AL DIAGNÓS<br>PACIENTE TRATAM              | TICO Y CONVENIO DONACIONES Y ENTO ONCOLÓGICO EENEFICENCIA  | INVESTIGACIÓN Y<br>DOCENCIA | 🗢 DONAR                                                           | A Berveride (a):<br>MARA JOSE GATICA |     |
| Mi Perfi                                               | Resumen de tu hora reservada                               |                             |                                                                   |                                      |     |
| Cambiar Clave                                          | Dr. (a) : VÉLIZ LÓPEZ, Jesús                               | Fecha                       | 28-10-2021                                                        |                                      |     |
| Solicitar Horas                                        | Especialidad : ENDOCRINOLOGÍA<br>Valor atención : 8 22 420 | Hora :                      | 13:00 hrs                                                         |                                      |     |
| Mis Horas                                              |                                                            |                             |                                                                   |                                      |     |
| Mis Examenes                                           |                                                            |                             |                                                                   |                                      |     |
| Mis Atenciones / Documentos de<br>Telemedicina         | Pegar atención tel                                         | lemedicina D                | omprar Bono Fonasa                                                |                                      |     |
| Pagar Atenciones / Subir<br>Documentos de Telemedicina |                                                            |                             |                                                                   |                                      |     |
|                                                        |                                                            |                             |                                                                   |                                      |     |
|                                                        |                                                            |                             |                                                                   |                                      |     |
|                                                        |                                                            |                             |                                                                   |                                      |     |
|                                                        |                                                            |                             |                                                                   |                                      |     |
|                                                        |                                                            |                             |                                                                   |                                      |     |
|                                                        |                                                            |                             |                                                                   |                                      |     |
|                                                        |                                                            |                             |                                                                   |                                      |     |
|                                                        |                                                            |                             |                                                                   |                                      |     |

En el caso de la compra del Bono Fonasa el usuario debe validar ingresando el N° de serie de su cédula de identidad y presionar el botón **"Valida Número Serie".** 

|                                       |                                                                             |            | -                                      |                        | ×                  | Contacto                                                |                                           |      |
|---------------------------------------|-----------------------------------------------------------------------------|------------|----------------------------------------|------------------------|--------------------|---------------------------------------------------------|-------------------------------------------|------|
| Juntos contra el cár                  | Resumen de tu hora                                                          |            |                                        |                        | ⊕ ∞                |                                                         |                                           |      |
| INFORMACIÓN AL<br>PACIENTE            | Dr. (a) : VÉLIZ LÓPEZ, Jesús<br>Especialidad : ENDOCRINOLOGÍA<br>Valida Rut | (101207)   | Fecha : 28-10-2021<br>Hora : 13:00 hrs |                        | R 11               |                                                         |                                           |      |
| Mi Perfil                             | Rut :                                                                       | 18593689-9 |                                        |                        |                    |                                                         |                                           |      |
| Cambiar Clave                         | Ingrese Código :                                                            |            |                                        | Valida Número Serie    |                    |                                                         |                                           |      |
| Mis Horas<br>Mis Exâmenes             |                                                                             | POFO       | onasa                                  |                        |                    |                                                         |                                           | L    |
| Mis Atenciones / Door<br>Telemedicina |                                                                             |            |                                        | CÉDULA DE<br>IDENTIDAD | R                  |                                                         |                                           |      |
|                                       |                                                                             | 2 🗐 🗂 🕡 🖤  | Ai Ps                                  | 0                      | AF<br>S<br>D<br>NC |                                                         |                                           |      |
|                                       |                                                                             |            |                                        |                        | C<br>Tre<br>1      | CIONALIDAD<br>HILENA<br>CHA DE NACIMIENTO<br>8 JUL 1986 | 5530<br>TVI<br>NÚMERO DE DOC<br>000.000.0 |      |
|                                       |                                                                             | _          | _                                      |                        | 1                  | B JUL 2019                                              | 18 JUL 2027                               | NUTO |
|                                       |                                                                             |            |                                        |                        | FI                 | MA DEL TITULAR                                          |                                           |      |

Luego de la validación de la cédula de Identidad, tendrá que validar su número telefónico, ingresando este y presionando el botón "Enviar SMS". Una vez recibido el código en su teléfono a través de un SMS deberá ingresarlo y presionar el botón "Valida COD".

|                                                               |                                                                                                |                                        | X |
|---------------------------------------------------------------|------------------------------------------------------------------------------------------------|----------------------------------------|---|
|                                                               | Resumen de tu hora                                                                             |                                        |   |
| INFORMACIÓN AL<br>PACIENTE                                    | Dr. (a) : VÉLIZ LÓPEZ, Jesús<br>Especialidad : ENDOCRINOLOGÍA (101207)<br>Genera código Compra | Fecha : 28-10-2021<br>Hora : 13:00 hrs |   |
| Mi Perfil                                                     | Ingrese Teléfono : +9876543                                                                    | 21 Enviar SMS                          |   |
| Cambiar Clave                                                 | Ingrese Código :                                                                               | ver d.                                 |   |
| Mis Horas<br>Mis Examenes                                     | <u>~</u>                                                                                       | F <u>onasa</u>                         |   |
| Mis Atenciones / Doc<br>Telemedicina<br>Pagar Atenciones / Sc | Firelenator de archivos k                                                                      |                                        |   |
|                                                               | o 🖉 🖾 🔫 🖨 1 🎒 🙆 📑 🖬 🐔                                                                          | ) 🐨 🙈 🖗 💽 Al Ps 🤇                      |   |
|                                                               |                                                                                                |                                        |   |

Una vez recibido el código en un SMS este se escribe en la barra indicada y se valida.

| · · · · · · · · · · · · · · · · · · ·                                                                                                    |                                                                                                    |
|----------------------------------------------------------------------------------------------------|----------------------------------------------------------------------------------------------------|
| Hola, El codigo<br>de validacion<br>para tu solicitud<br>de compra bono<br>Fonasa 34258. Si<br>no has generado<br>esta soli tud<br>favor i este<br>mensa. | Address displayses volicitate hours resources totement displayses     India in the large production door resources totement displayses     India in the large production door resources totement displayses     India in the large |
|                                                                                                    |                                                                                                    |

Ingresadas las dos validaciones anteriores, Fonasa nos devuelve la información de monto a Pagar, de estar de acuerdo se debe presionar el botón "Pagar atención telemedicina".

| 🔊 Very good idea 9 M Gmail                   | 🗈 YouTube 🧕 Traducir 🔇 Can't believ             | re that t 🗼 Atlassian   Start p | oage 🎢 https://miro.com | /lo 🚏 FALP_        | W Pensamiento de dis | » 📋 Lista de lectu |
|----------------------------------------------|-------------------------------------------------|---------------------------------|-------------------------|--------------------|----------------------|--------------------|
|                                              | Resumen de tu hora                              |                                 |                         |                    |                      |                    |
|                                              | Dr. (a) : DAVID STEFAN COHN I                   | MALSCHAFSKY                     | Fecha : 29/11/20        | 21                 |                      |                    |
| Juntos contra el <b>c</b> ár                 | Especialidad : CIRUGÍA ONCOL<br>CUELLO (101313) | ÓGICA CABEZA Y                  | Hora : 14:45 hrs        |                    | 9 **                 |                    |
| INFORMACIÓN AL                               | Resumen Bono Fonasa                             |                                 |                         |                    | Q Blen               |                    |
| PACIENTE                                     | Total Bono : \$ 15.790                          | Bonificado : \$ 9               | .470                    | Total a Pa         |                      |                    |
| Mi Perfil                                    |                                                 | <b>CO</b> E                     | naca                    |                    | Confirm<br>reserva   |                    |
| Cambiar Clave                                |                                                 |                                 | JIUSU                   |                    |                      |                    |
| Solicitar Horas                              |                                                 |                                 |                         |                    |                      |                    |
| Mis Horas                                    |                                                 |                                 |                         |                    |                      |                    |
| Mis Exámenes                                 |                                                 | ~                               | /                       |                    |                      |                    |
| Min Atonciones / Degr                        |                                                 | Valor de Fona                   | sa actualizado.         |                    |                      |                    |
| Telemedicina                                 |                                                 |                                 |                         |                    |                      |                    |
| Pagar Atenciones / Su<br>Documentos de Telev |                                                 |                                 |                         | Pagar atención tel | emedicina            |                    |
|                                              |                                                 |                                 |                         |                    |                      |                    |
|                                              | 🧭 🐼 🚍 🎜 🖗                                       | 22 🚺 🗂 🕡 🖤                      | A 🖗 🐼 Ai                | Ps 👩 Pr 🗙 🗲        |                      | ]                  |
|                                              |                                                 |                                 |                         |                    |                      |                    |
|                                              |                                                 |                                 |                         |                    |                      |                    |
|                                              |                                                 |                                 |                         |                    |                      |                    |
|                                              |                                                 |                                 |                         |                    |                      |                    |
|                                              |                                                 |                                 |                         |                    |                      |                    |
|                                              |                                                 |                                 |                         |                    |                      |                    |

Continuar a "Pago Webpay".

|                                   | Fundación Artura Lónaz Dóraz                                |                                          | callcenter@falp.org                                               | Contacto                             |   |
|-----------------------------------|-------------------------------------------------------------|------------------------------------------|-------------------------------------------------------------------|--------------------------------------|---|
|                                   | ¿Cómo podemos ayudarte?                                     | Buscar                                   | Mesa central<br>800 24 8000<br>Desde celulares<br>+56 2 2712 8000 | SOLICITA TU HORA                     |   |
| INFORMACIÓN AL DIA<br>PACIENTE TR | GNÓSTICO Y CONVENIO DONACIO<br>ATAMIENTO ONCOLÔGICO BENEFIC | DNES Y INVESTIGACIÓN Y<br>ENCIA DOCENCIA | 💭 donar                                                           | Bienvenido (a):<br>MARIA JOSE GATICA |   |
| Pago Telemeo                      | dicina Fonasa                                               |                                          |                                                                   |                                      |   |
|                                   |                                                             | WebDay                                   |                                                                   |                                      | 3 |
|                                   | Pago                                                        | WebPay                                   |                                                                   |                                      |   |
|                                   |                                                             |                                          |                                                                   |                                      |   |
|                                   |                                                             |                                          |                                                                   |                                      |   |
|                                   |                                                             |                                          |                                                                   |                                      |   |
|                                   |                                                             |                                          |                                                                   |                                      |   |
|                                   |                                                             |                                          |                                                                   |                                      |   |
|                                   |                                                             |                                          |                                                                   |                                      |   |
|                                   | S =                                                         | Ai Ps 🕥 Pr                               |                                                                   |                                      |   |
|                                   | S = S = S = S = A = A = A = A = A = A =                     | Ai Ps 🧿 Pr                               |                                                                   | Ý BU                                 |   |
|                                   | 1                                                           | Ai Ps 🧿 Pr                               |                                                                   |                                      |   |
| <b>R</b> 🔊 🥝                      | No. 10                                                      | Ai Ps 🧿 Pr                               | <u>v 12</u> re ji                                                 |                                      |   |

Presionar "Continuar".

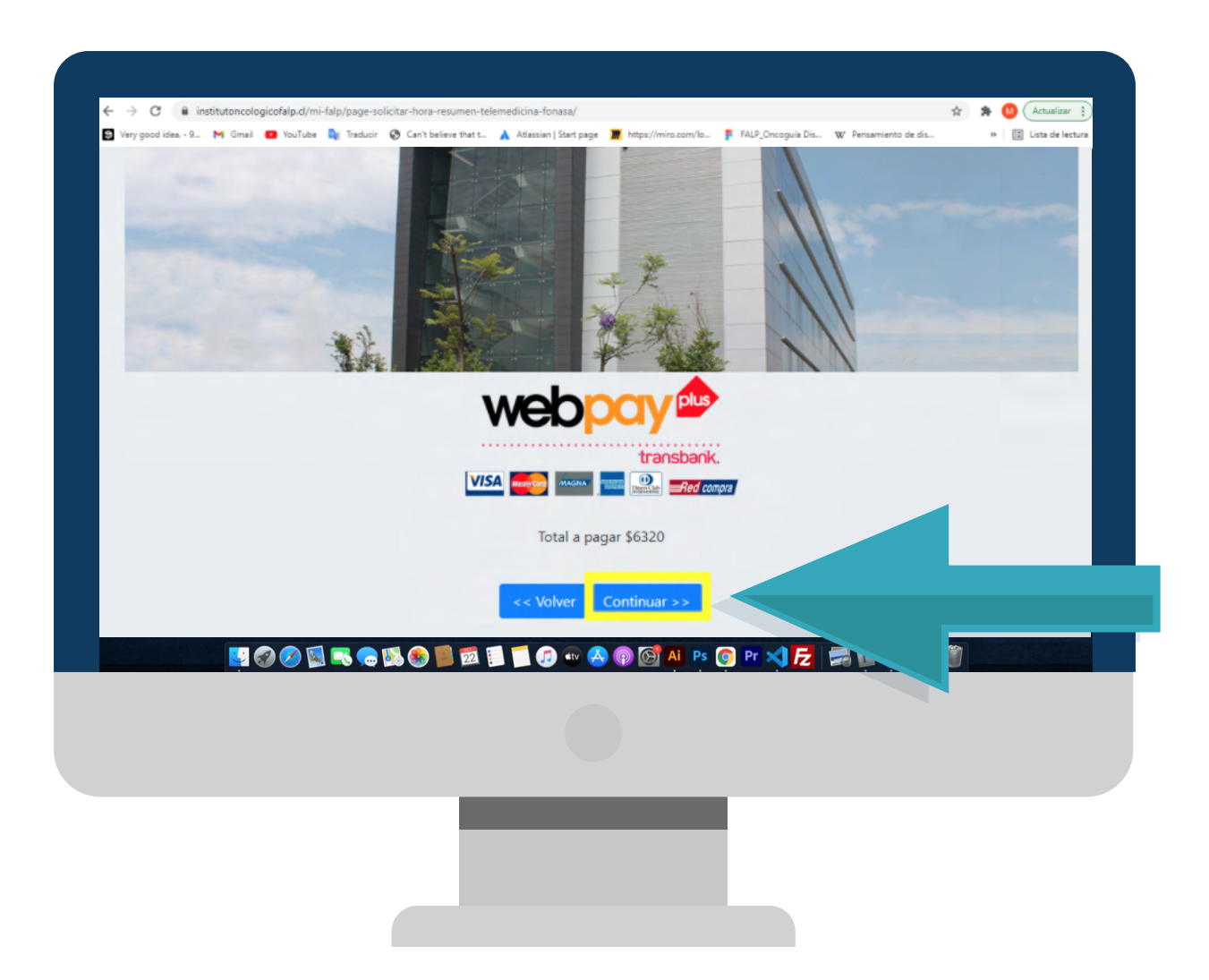

Y por último elegir el medio de pago que se desea utilizar por el usuario.

|          | Estás pagando en:            | Monto a pagar:           |   |
|----------|------------------------------|--------------------------|---|
|          | Selecciona tu medio de pago: | \$0.525                  |   |
|          | Onepay.                      | Débito                   |   |
|          | Crédito                      | E<br>Prepago             |   |
| <u>s</u> | . 🔍 📾 🗐 📔 🔟 🗐 🐨 🐣 🚳 🕼        | 🔊 Al Ps 👩 Pr 刘 左 🛹 🗐 🖌 🖹 | 1 |
|          |                              |                          |   |
|          |                              |                          |   |

## 1.1. Compra Bono Fonasa para Telemedicina

Al seleccionar el "Pago atención Telemedicina" se muestran dos medios de pago a elegir por el usuario, PayPal o Webpay.

| g Very good idea 9 M | PAGO<br>Telemedicina<br>FALP            | http://mira.com/la. FAL9_Oncogula Dia. W Pensamiento de d | fin. » 🔲 Linta de lectura |
|----------------------|-----------------------------------------|-----------------------------------------------------------|---------------------------|
|                      | Cuiero pagar a través de PayPal.        | utero pagar a través de Webpay.<br>Mar efec april         |                           |
|                      | 9 2 2 5 5 5 5 5 5 5 5 5 5 5 5 5 5 5 5 5 | ) 🐼 Al Ps 🗿 Pr 刘 🔁 🖼 🗐 🥪                                  | . 0                       |
|                      |                                         |                                                           |                           |

#### 1.2.1 PayPal

Al elegir el pago por PayPal, se muestra el resumen del monto a pagar en CLP y USD. El usuario debe presionar el botón "Pagar con PayPal" para continuar el proceso.

| <b>(</b>                                                              | Fundación Arturo López F                   | Pérez                        | callcent                                         | ter@falp.org Revisa tus                                           | Exámenes de laboratorio Contac |
|-----------------------------------------------------------------------|--------------------------------------------|------------------------------|--------------------------------------------------|-------------------------------------------------------------------|--------------------------------|
|                                                                       | ¿Cómo podemos ayudarte?                    |                              | Buscar                                           | Nesa central<br>800 24 8000<br>Desde celulares<br>+56 2 2712 8000 | SOLICITA TU HORA               |
| INFORMACIÓN AL DIAG<br>PACIENTE TRA                                   | INÓSTICO Y CONVENIO<br>TAMIENTO ONCOLÓGICO | DONACIONES Y<br>BENEFICENCIA | INVESTIGACIÓN Y<br>DOCENCIA                      |                                                                   | A INGRESAR A MI FALP           |
| Solicitar Hora                                                        |                                            | _                            |                                                  |                                                                   |                                |
| Anular Hora                                                           |                                            |                              | PayP                                             | al                                                                |                                |
| ¿NECESITAS AYUDA CON TU<br>SOLICITUD DE HORA?<br>Quiero que me llamen |                                            | Su monto a<br>Su monto a     | pagar es de : \$<br>pagar es de : \$             | 26.630 CLP<br>\$37.17 USD                                         |                                |
|                                                                       |                                            | La form                      | Pagar con <b>PayPal</b><br>ta ránida y segura de | e nanar                                                           |                                |
|                                                                       |                                            |                              | a rapida y segura de                             | o pagai                                                           |                                |
|                                                                       | l 🔜 🥽 🕵 🚳 🗾 🚺                              | 🗂 🎵 🖤 🐣 🖗 🙆                  | Ai Ps 💽 Pr                                       | × 12 🔜 🗊                                                          |                                |
|                                                                       |                                            |                              |                                                  |                                                                   |                                |

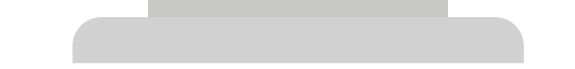

Este método de pago te pide iniciar sesión con tu cuenta PayPal o realizar tu pago de cuenta como invitado.

| ← → C @ institutoncologicofalp.cl/mi-falp/page-solicitar-hora-resumen-teleme<br>Verygood idea - 9 M Gmai @ YouTube ₪ Traducir ⓒ Cen't believe that 1 ▲ | dicina-fonasa/<br>Atlassian   Start page 🛛 Mttps://miro.co | om/la 🥊 FALP_Oncoguis Dis 🛛 | र्छ 🖇                                       | Actualizar :     Elista de lectura     |             |     |
|----------------------------------------------------------------------------------------------------|------------------------------------------------------------|-----------------------------|---------------------------------------------|----------------------------------------|-------------|-----|
| Fundación Arturo López F                                                                                                    | Pérez                                                      | calicenter@falp.org Rev     | visa tus Exámenes de laboratorio            | Contacto                               |             |     |
| 👂 Inicie sesión en su cuenta PayPal - Google Chrome 🛛 🚽 🗙                                                                                              |                                                            | 👂 PayPal - Google Ch        | rome                                        |                                        | - 0         | ×   |
| paypal.com/checkoutnow?sessionID=8424352978_mta6ndm6mjk&but                                                                                            | DONACIONES Y IN<br>BENEFICENCIA                            | e paypal.com/ch             | eckoutweb/signup?                           | ul=landing&lite=1&f                    | low=1-P&ses | ୍ଷ  |
| PayPal                                                                                                    |                                                            |                             | PayPal                                      | ` ⊒ \$37.17 USD                        | )           | Î   |
| - ray a                                                                                                    | <b>P</b> 1                                                 | Pa                          | ago como invitado                           | de PayPal                              |             | - 8 |
| Pagar con PayPal                                                                                                    |                                                            | No                          | o compartimos sus datos<br>ndedor.          | financieros con el                     |             | - 8 |
| Introduzca su correo electrónico o número de móvil para<br>comenzar.                                                                                   | Su monto a pag                                             | i i                         | Pais:Región<br>Estados Unidos               | ~                                      |             |     |
|                                                                                                    | Su monto a pa                                              |                             | 🌒 🕂 VISA 🛤                                  | • •                                    |             | - 8 |
| Correo electrónico o número de móvil                                                                                                    | Pag                                                        |                             | N.º de la tarjeta                           |                                        | )           |     |
| ¿Ha olvidado el correo electrónico?                                                                                                    | La forma rá;                                               |                             | Se requiere un número                       | o de tarjeta válido.                   | ,<br>,      | - 1 |
| Siguiente                                                                                                    | ( 🝙 💀 🕰 🔞 🐼 A                                              | Ľ                           | MM/AA                                       | CSC 🗖                                  | J           |     |
|                                                                                                    |                                                            | A                           | Se requiere una<br>fecha de<br>vencimiento. | Se requiere un<br>código de seguridad. |             |     |
| ÷                                                                                                    |                                                            | Di                          | irección de la tarje                        | ta                                     |             |     |
| Crear cuenta                                                                                                    |                                                            |                             | Nombre                                      | Apellidos                              | ]           |     |
|                                                                                                    |                                                            | A                           | Este campo es<br>obligatorio.               | Este campo es<br>obligatorio.          |             |     |
| Sisiques navegando, utilizaremos cookies para hacer que el sitio web                                                                                   |                                                            | 1                           | Domicilio                                   |                                        |             |     |
| funcione, mejorar el rendimiento y personalizar tu experiencia. Si lo                                                                                  |                                                            | A                           | Este campo es obligato                      | orio.                                  |             |     |
| Administrar cookies                                                                                                    |                                                            | 4                           | Apartamento, suite, edifi                   | cio (opcional)                         |             |     |
| Aceptar cookies >                                                                                                    |                                                            | к. П.                       | Contrad                                     |                                        | )           | *   |

# 1.2.2 Webpay

Al elegir el pago por Webpay aparece el total a pagar por el usuario. Se debe presionar "Continuar".

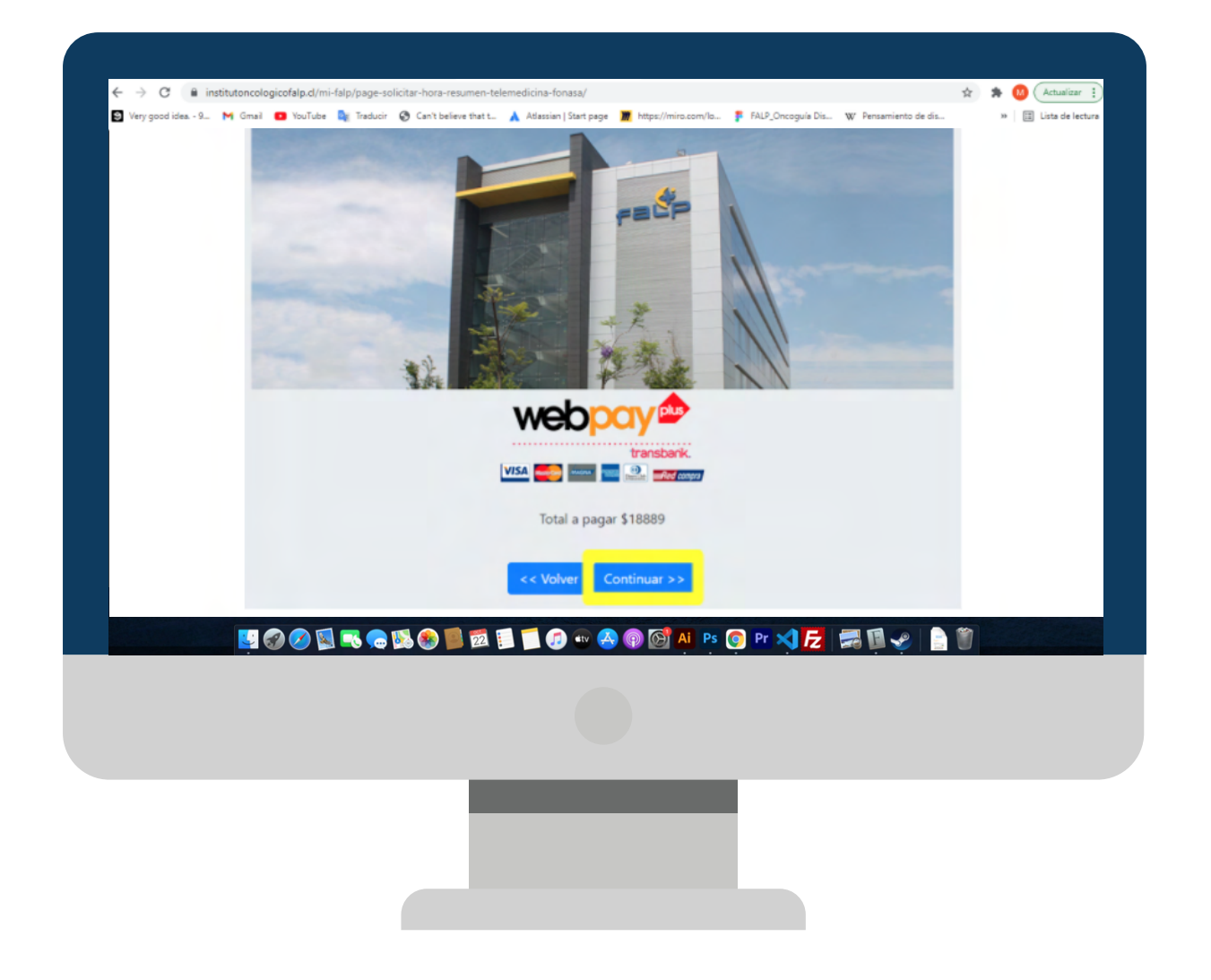

El usuario puede pagar la consulta de telemedicina utilizando una de las cuatro opciones de pago; Onepay, Débito, Crédito y Prepago.

| n louer in. | Estás pagando en:            | Monto a pagar:          |   |
|-------------|------------------------------|-------------------------|---|
|             |                              | \$18.889                |   |
|             | Selecciona tu medio de pago: |                         |   |
|             | .006Dav                      | =                       |   |
|             | Tanslans,                    | Débito                  |   |
|             |                              | =                       |   |
|             | Crédito                      | Prepago                 |   |
|             |                              |                         |   |
| u 📀 🖉       | s =s 🚗 15 🛞 🗐 12 🗐 🗐 🐨 🔗 🚳   | 🐼 🐴 Ps 💿 Pr 刘 🔁 📾 🗐 🥪 🗌 | 1 |
|             |                              |                         |   |
|             |                              |                         |   |

Ante cualquier duda, puede escribirnos a este correo **bonotelemedicina@falp.org** 

### FUNDACIÓN ARTURO LÓPEZ PÉREZ